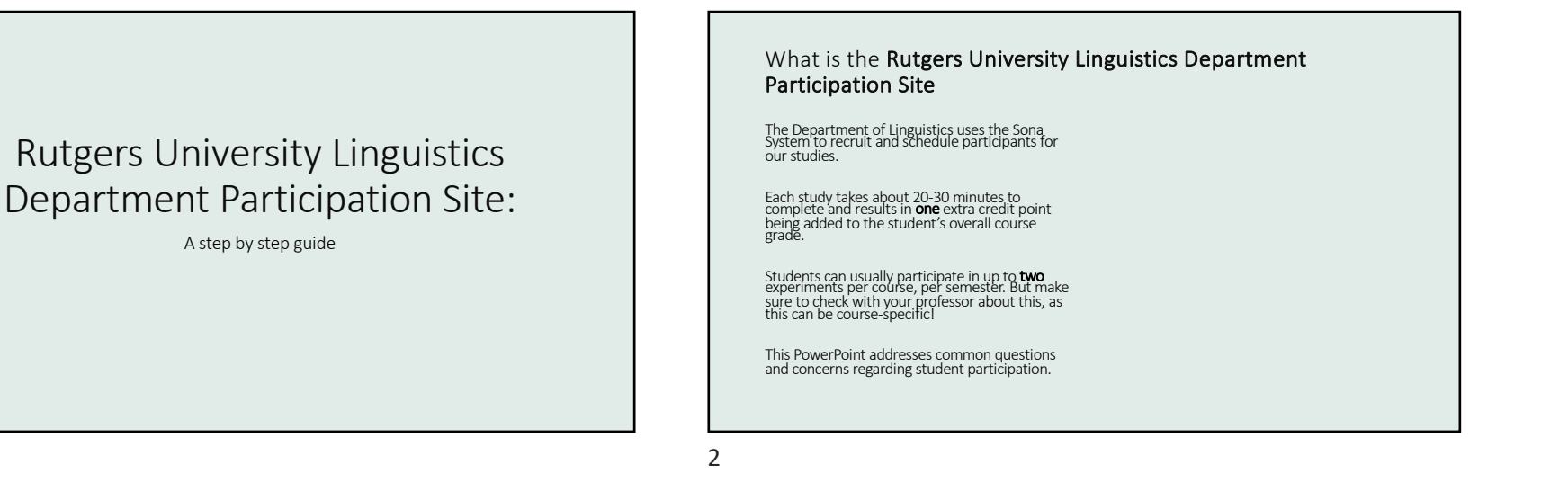

## General Questions

I want to sign up for extra credit, but I don't know how to.

I am taking a course that is not listed on my profile.

I got credit but it is not assigned to the course I want it to be.

I cannot make it to the timeslot I signed up for.

The semester is over, and my credit was assigned to the wrong course.

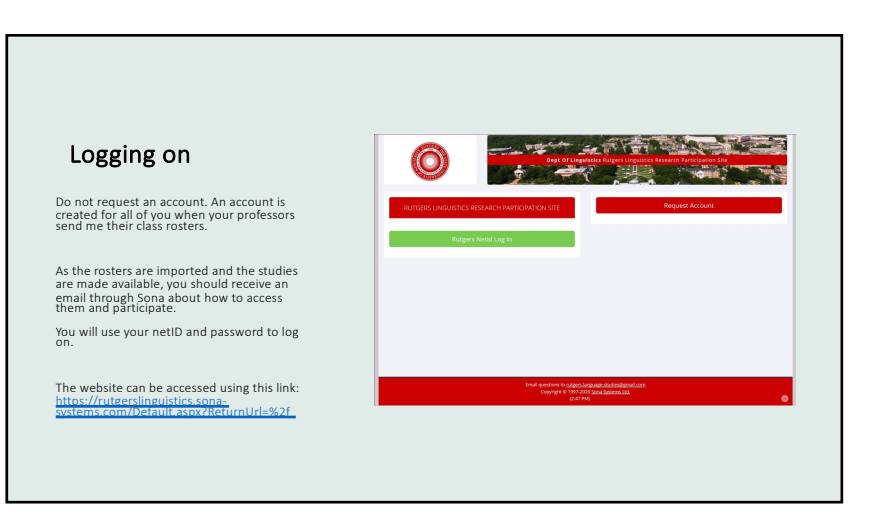

3

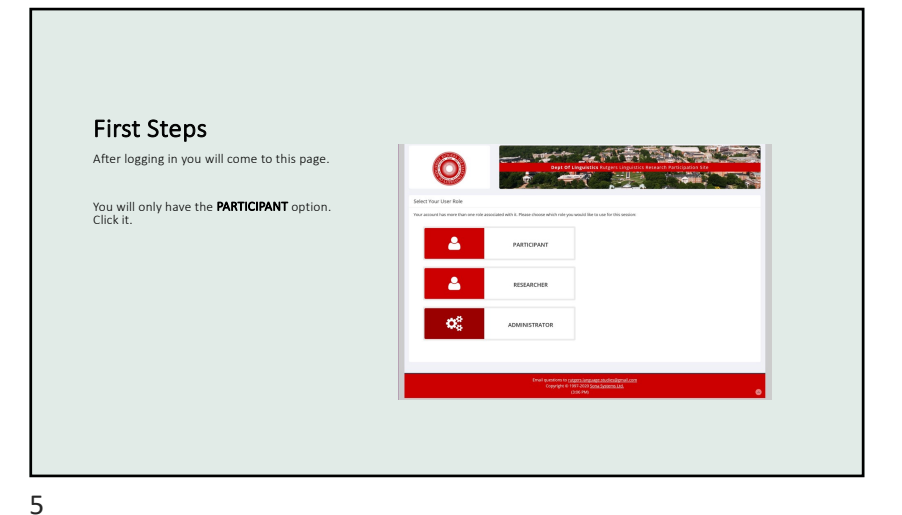

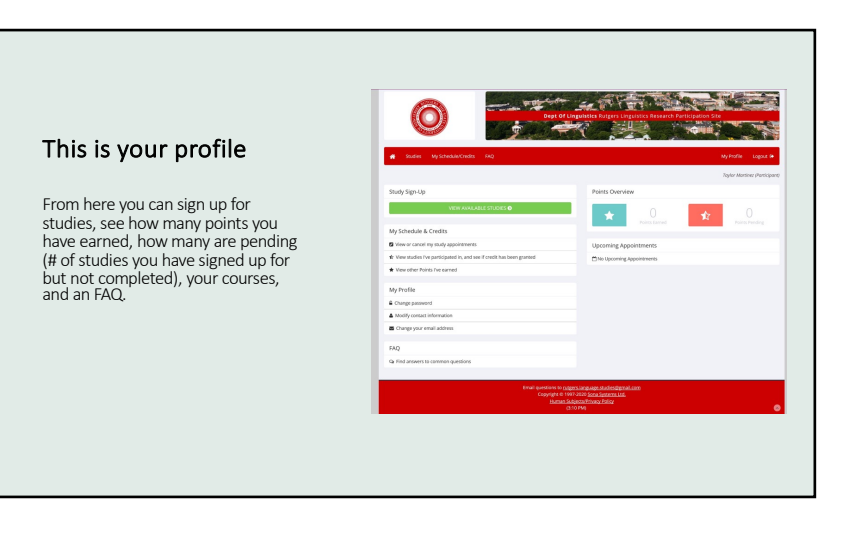

General Concerns
I want to sign up for extra credit, but I don't know how to.
I am taking a course that is not listed on my profile.
I got credit but it is not assigned to the course I want it to be.
I cannot make it to the timeslot I signed up for.
The semester is over, and my credit was assigned to the wrong course.

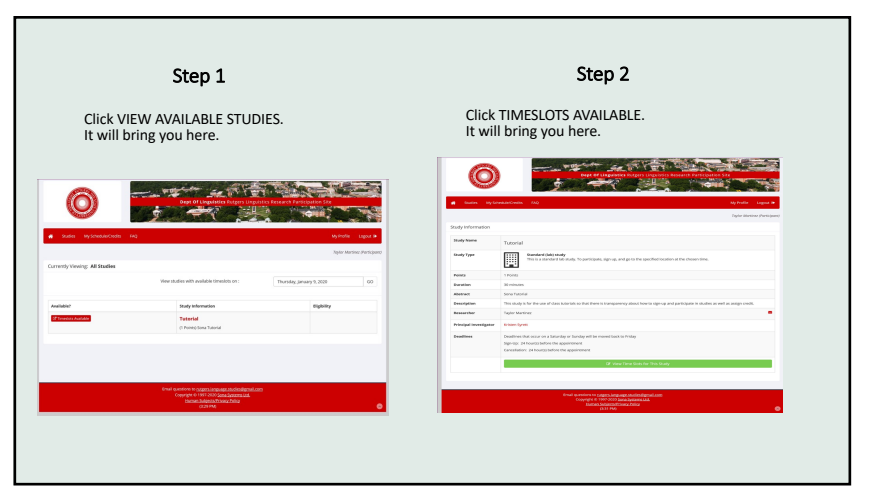

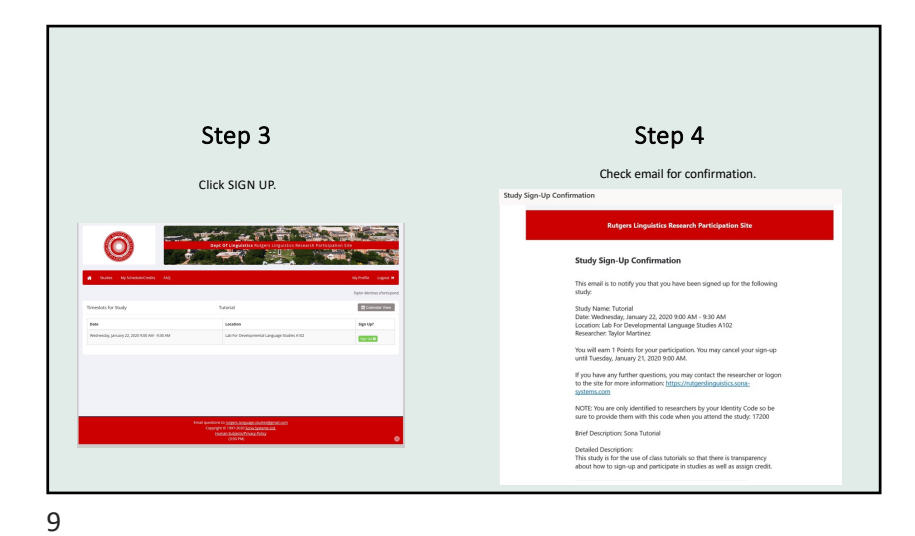

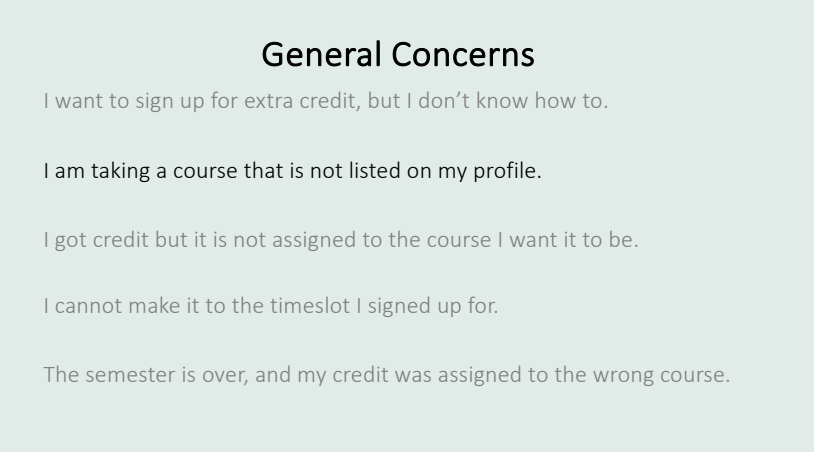

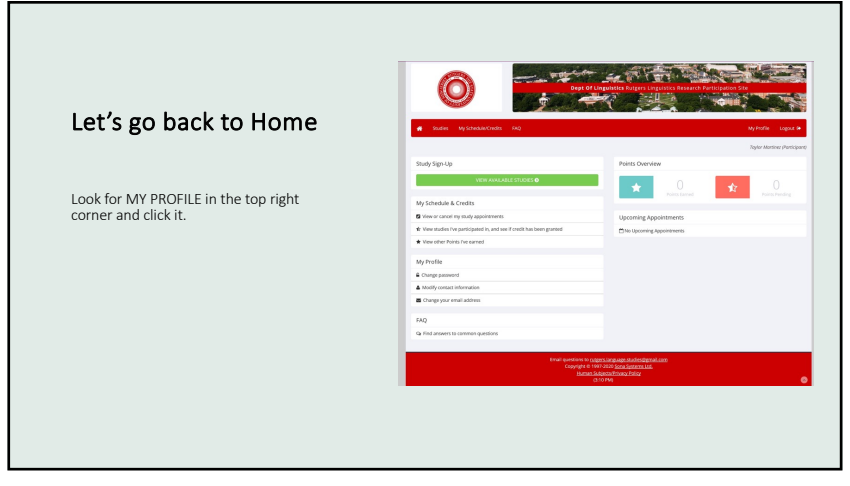

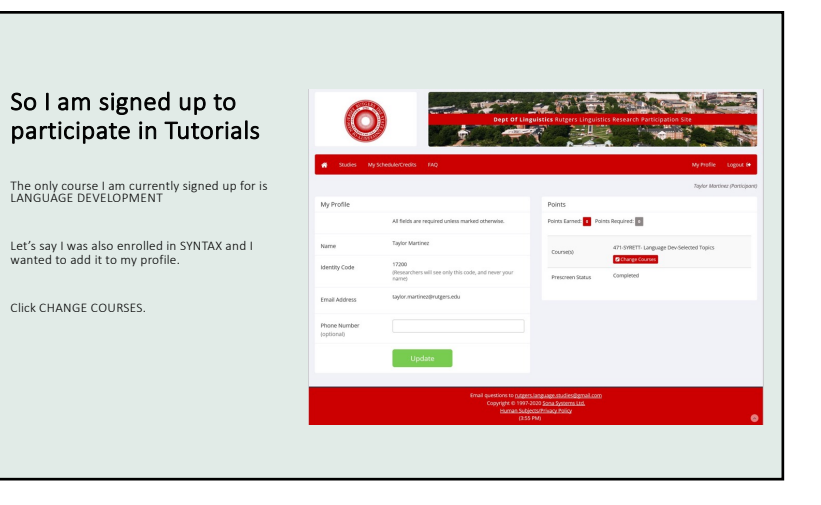

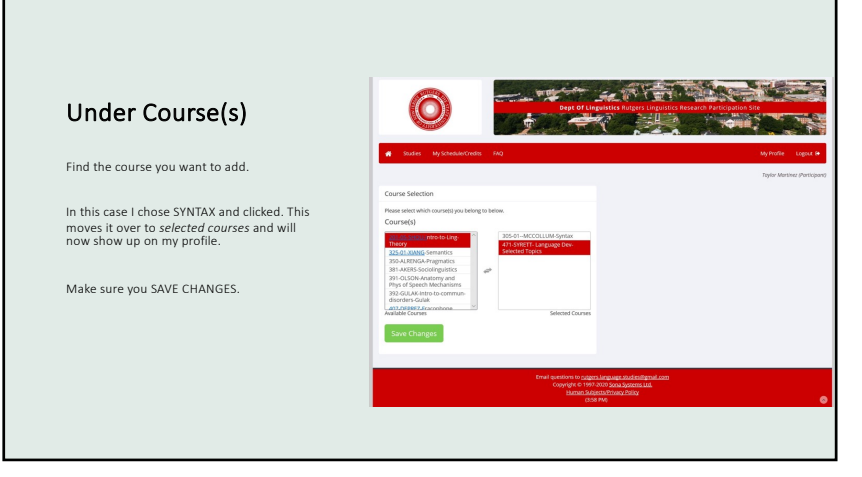

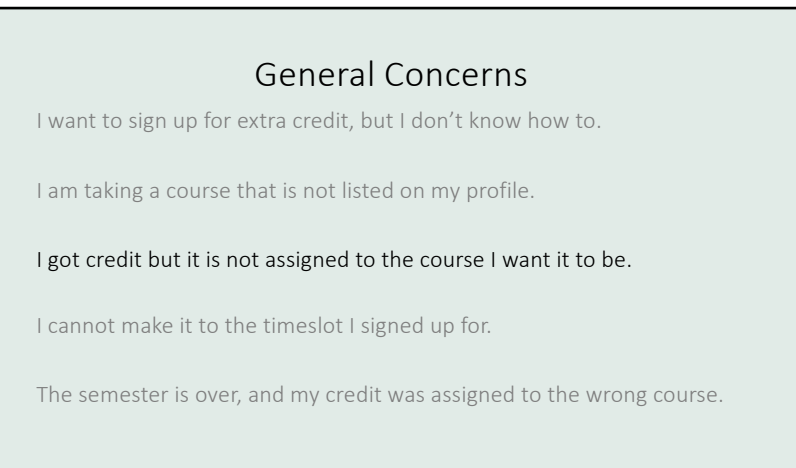

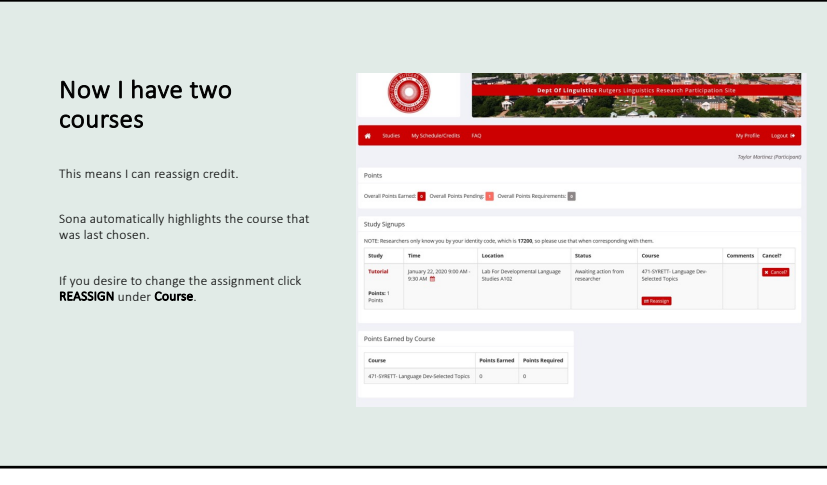

| There is a dropdown<br>menu                       | CO Sec of Language                                                                                                    | Rigers Linguittics Research Participation Sile       |
|---------------------------------------------------|----------------------------------------------------------------------------------------------------|------------------------------------------------------|
|                                                   | 🐗 Studies MySchedulerCredits FAQ                                                                                       | My Profile Logout S                                  |
| This will list all the courses on your profile.   |                                                                                                    | Toplor Martinez (Participe                           |
|                                                   | Credit Reassignment                                                                                                    |                                                      |
|                                                   | You may reassign this credit to a different course. Please choose the course below.                                    |                                                      |
| You can choose any of them to reassign<br>credit. | Course for Credit Assignment                                                                                           | ×                                                    |
|                                                   | Reassign Credit                                                                                                    |                                                      |
| fter choosing, click <b>REASSIGN CREDIT</b> .     |                                                                                                    |                                                      |
| his can be done any time before or after          |                                                                                                    |                                                      |
| participating until the LAST DAY OF THE SEMESTER. | Email questions in <u>rupport la manage</u><br>Copyright 6: 1997-3033 <u>Spra</u><br>Haman Subcerstribing<br>(±118-P4) | <del>studsorganal.com</del><br>Godens I.M.<br>Philip |

## General Concerns

I want to sign up for extra credit, but I don't know how to.

I am taking a course that is not listed on my profile.

I got credit but it is not assigned to the course I want it to be.

I cannot make it to the timeslot I signed up for.

The semester is over, and my credit was assigned to the wrong course.

17

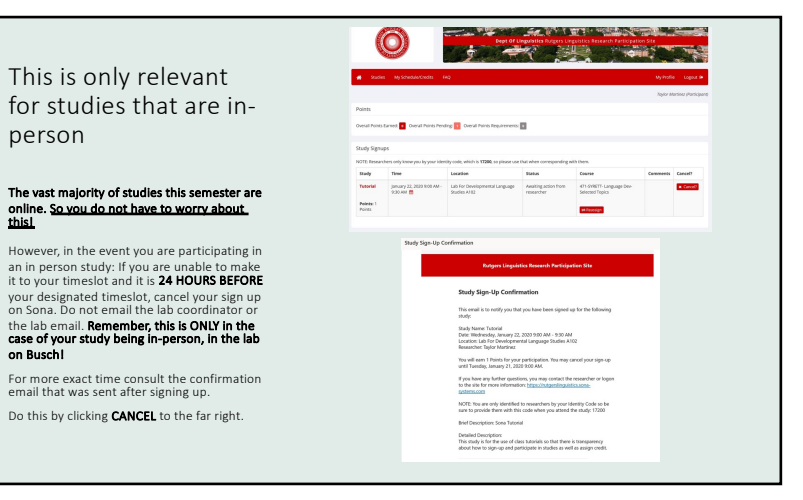

18

## General Concerns

I want to sign up for extra credit, but I don't know how to.

I am taking a course that is not listed on my profile.

I got credit but it is not assigned to the course I want it to be.

I cannot make it to the timeslot I signed up for.

The semester is over, and my credit was assigned to the wrong course.

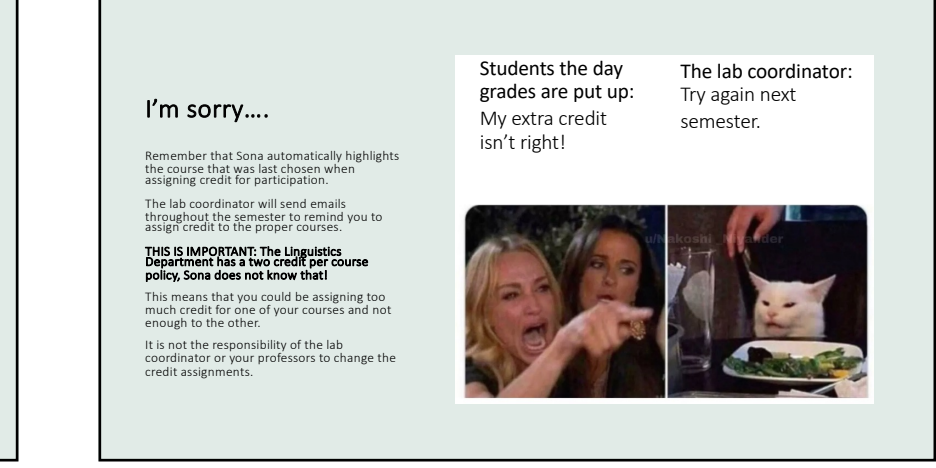

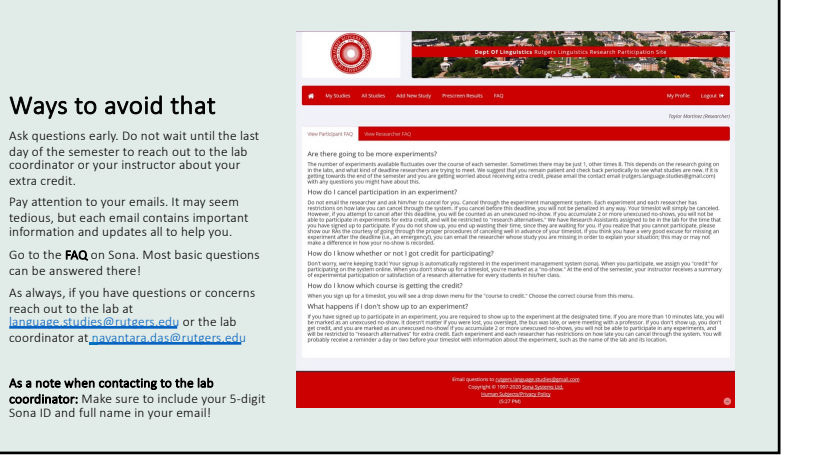

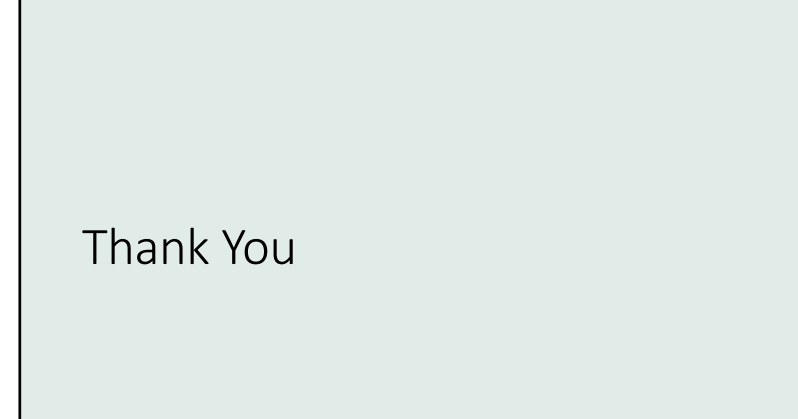